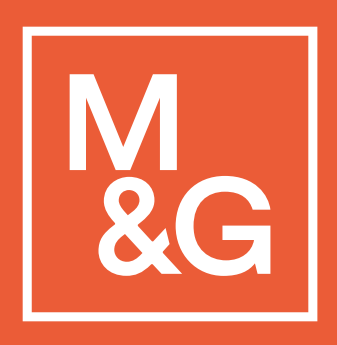

Client Portal-Frequently Asked Questions

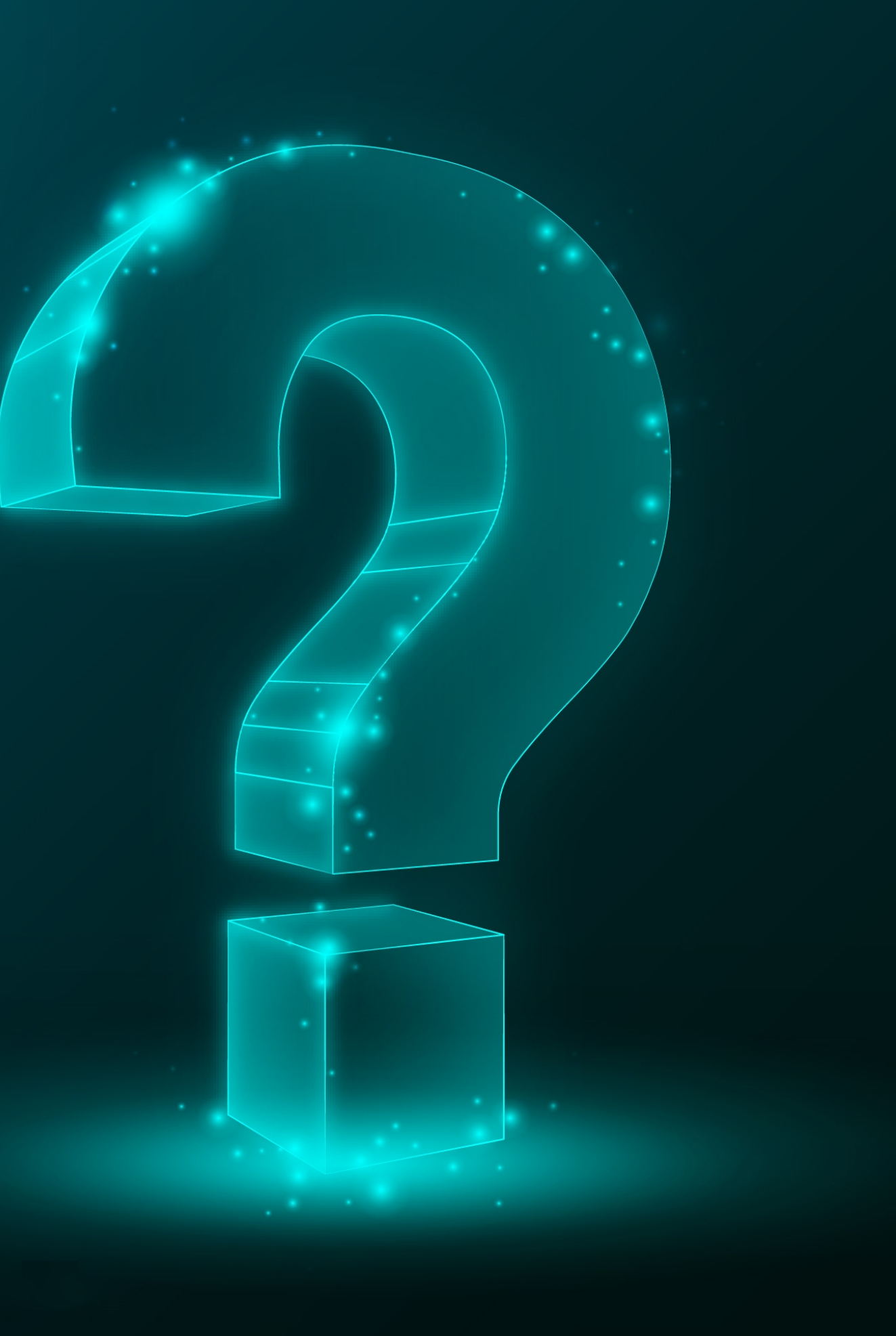

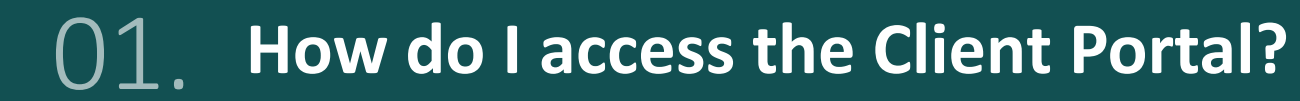

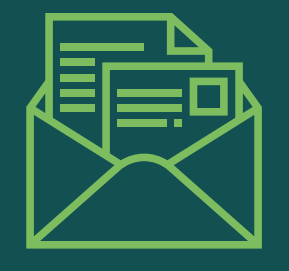

 $\checkmark$ 

# You will receive 2 emails once you have been given access to the Client Portal.

1<sup>st</sup> email with the

login id and the URL

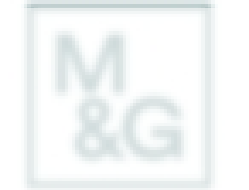

As a regulated Financial Services firm, M&G pic must demonstrate that it has completed appropriate holds and must ensure our information is kept up to date. As such, M&G plc requires relevant and

| UATSS5        | United Kingdom |
|---------------|----------------|
| WHITBREAD PLC |                |

Information requested

diligence portal. Our portal enables you to provide electronic copies of key legal and regulatory

Please log in to https://outreach.mandq.com using the details below:

Douglas.Mcleod@MandG.co.uk Username

A password will follow in a separate e-mail. If you do not receive this, have any issues accessing the due diligence portal or have any queries, please contact us at Duediligence Support@Mandg.com.

What happens next

the requested documentation using the due diligence portal within 14 days.

updates to our records. We will only contact you again if we need further information.

Kind regards

M&G Due Diligence Support Team

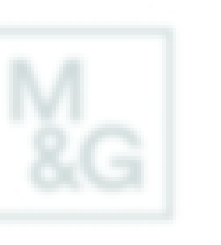

2<sup>nd</sup> email with the one time password

You will have received an e-mail communication from us requesting information from you. M&G plc is

The e-mail contained a link to the M&G due diligence portal along with your username. The following one time password will allow you to access the portal where you will be prompted to change your password.

Password: f8C5@p\$C

If you have any issues accessing the portal, haven't received the previous communication e-mail, or have any queries then contact us at Duediligence Support@Mandg.com.

Kind regards

M&G Due Diligence Support Team

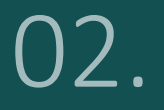

Can I use the password I received by email for my client portal access ?

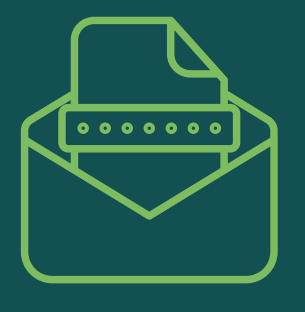

 $\checkmark$ 

This is a one time password, you will be asked to change the password on your first login attempt.

- 1. Enter the one time password you received by email for your first login attempt.
- 2. You will be asked to create a new password.
  - The Client Portal password requirements are:
  - A. A minimum of 8 characters
  - B. At least one or more:
    - Numeric character(s)
    - **Upper case character(s)**
    - Lower case character(s)
    - Special character(s)(@ # \$ &)
  - C. Your account will be locked after 5 incorrect password attempts

3. Below is a snapshot of the **Change Password option**, where you can enter your "one time password" and create a new password of your choosing, provided it complies with the password requirements. Please keep your password safe and never share it with anyone.

| outreach.mandg.com/Login/SaveNewPassword?intDisableHeader=1 |                                    | 12 A          |
|-------------------------------------------------------------|------------------------------------|---------------|
| extense A Musthall A Salthan III Multistance A https://www. | Consiliance Manager 🕅 Design & Joy | a Other books |

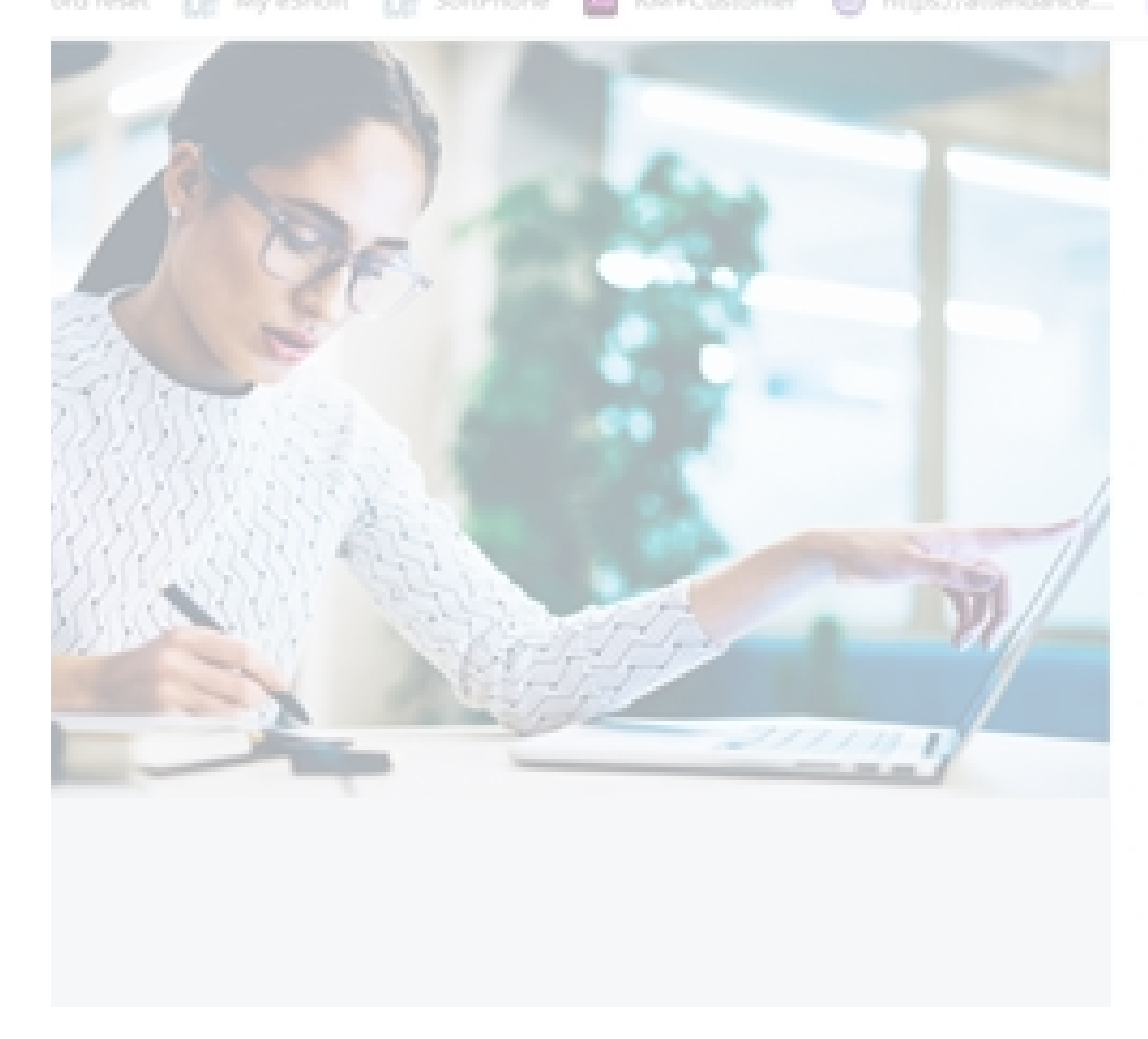

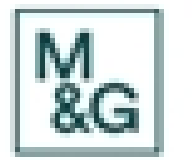

| Old password     | $\frown$ One Time Password                   |
|------------------|----------------------------------------------|
| New password     | General What you would like to setup as your |
| Confirm password | login password                               |
| Return to Hore   |                                              |
| UPDATE           |                                              |

# I am getting the message 03. "Logon failure: you have been deactivated on tool", What do I do ?

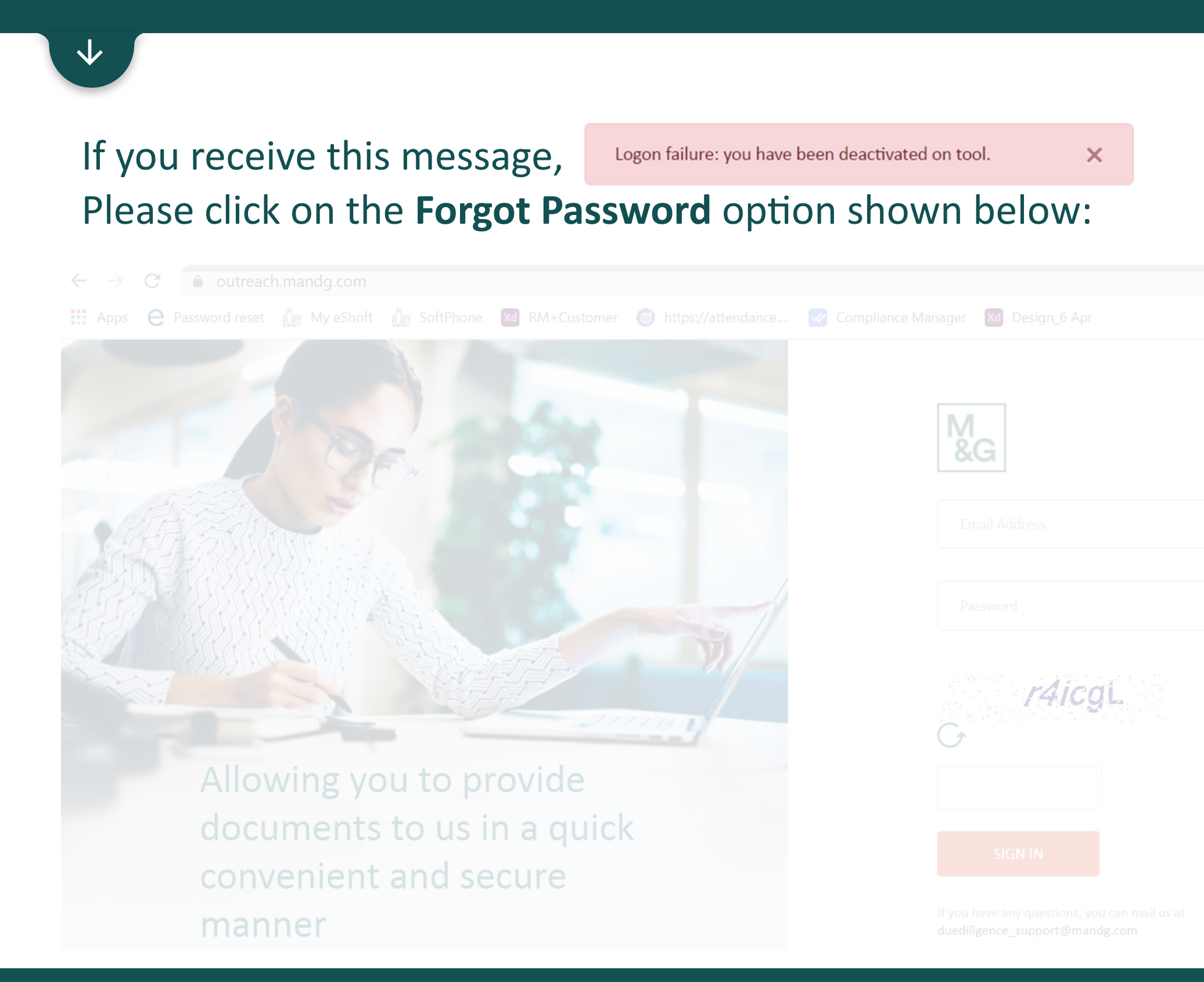

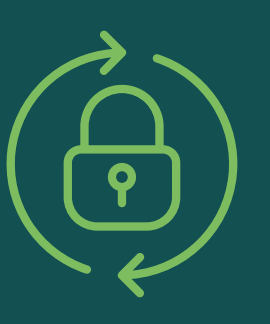

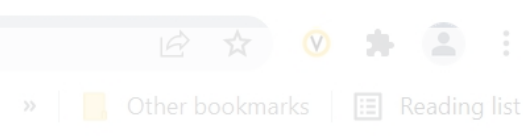

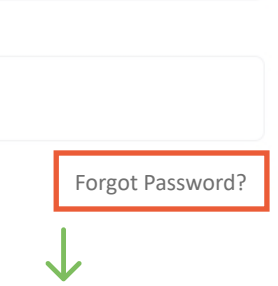

Enter your email address and select send. You will be e-mailed a "One Time Password" to reset your login, after which your account will be reactivated.

# What do I do if I get "No Data Found" on the 04. **Client Portal after login ?**

 $\mathbf{V}$ 

This is because all requirements have been fulfilled, there is no response required from you in this instance.

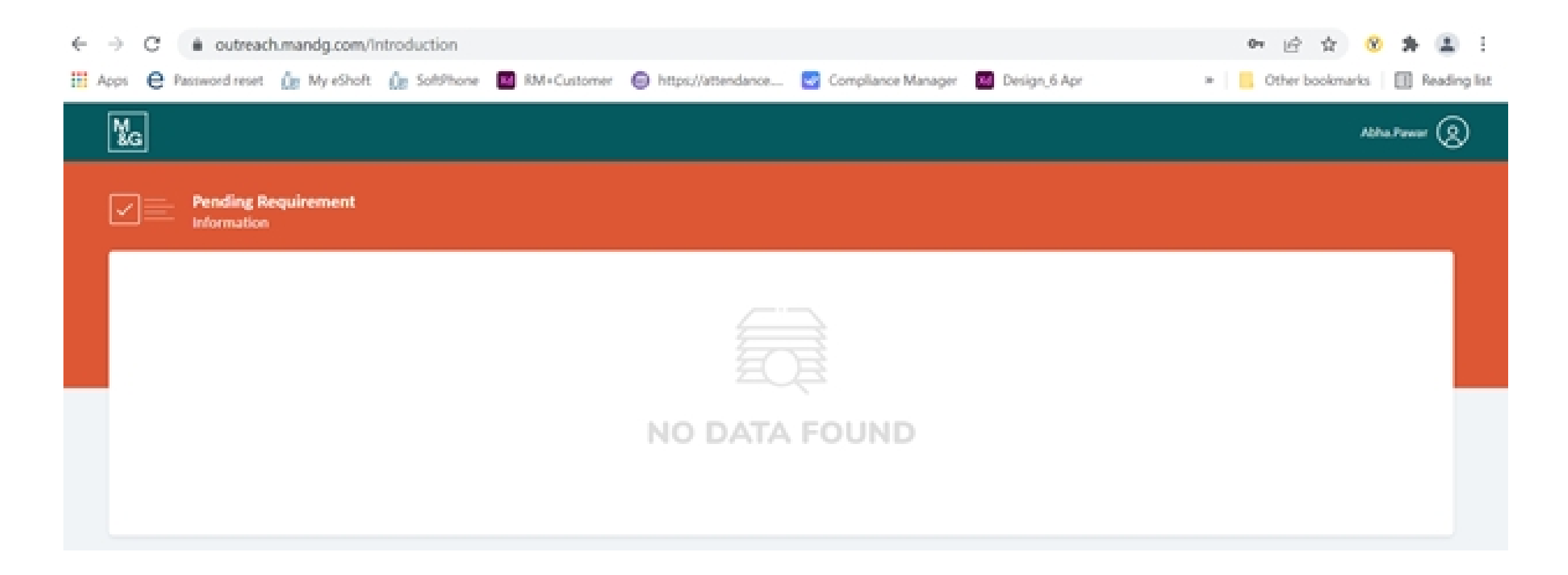

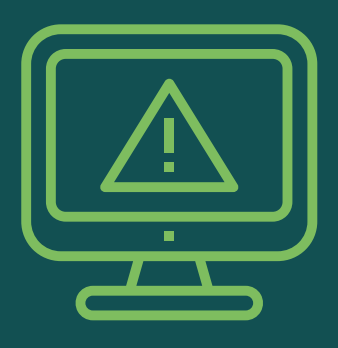

# 05. How do I know what is required from me?

 $\mathbf{V}$ 

You will see "In Progress" requests for your action. Click on the "View" button to review any pending requirements. Select the "i" icon to review individual requirement details and acceptable documents (where applicable).

| OUR REFERENCE UAT27094 Submitt                                                                      | ed OUR REFERENCE Subm                  | nitted OUR REFERENCE UATSS139 In Progress |
|----------------------------------------------------------------------------------------------------|----------------------------------------|-------------------------------------------|
| NAME<br>Divis Lab                                                                                   | NAME<br>UAT_IDFC                       | NAME<br>AA Advisors Europe Limited        |
| COUNTRY<br>United Kingdom                                                                           | COUNTRY<br>United Kingdom              | COUNTRY<br>United Kingdom                 |
|                                                                                                    |                                        |                                           |
| View                                                                                                |                                        | View                                      |
| View                                                                                                |                                        | View                                      |
| View G Pending Requirement Our Reference UATSS139 AA                                                |                                        | View                                      |
| View   G   Pending   Requirement   Our Reference   UATSS139   AA                                    | Ine<br>Advisors Europe Limited         | View                                      |
| View  View  Pending Requirement Our Reference UATSS139 Na AA  IDENTIFICATION OF RESIDENTIAL ADDRESS | View<br>Marken Advisors Europe Limited | View                                      |

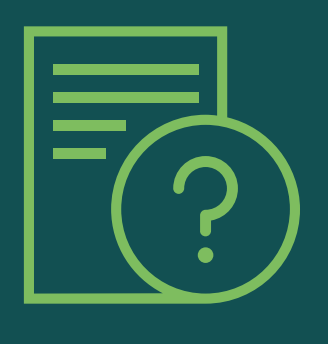

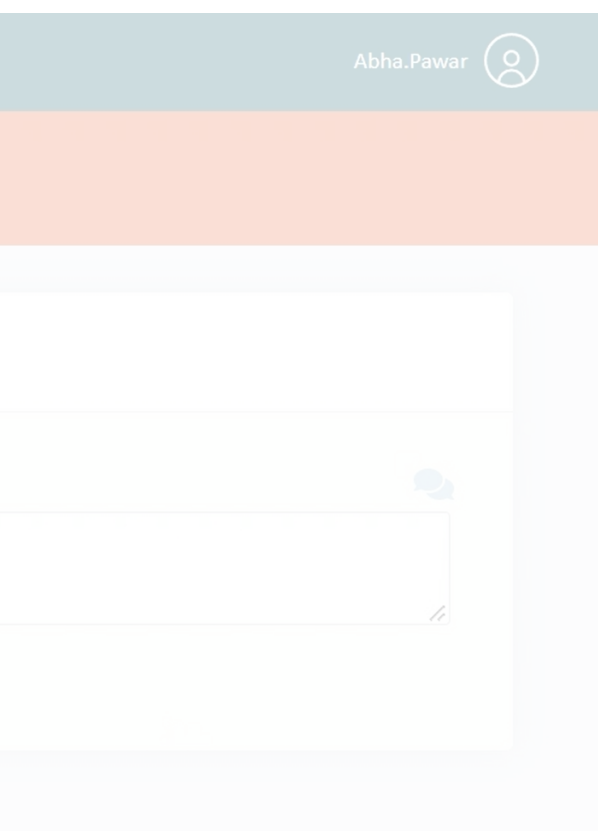

# 06. How do I provide the required documents to you?

 $\checkmark$ 

You can upload your documents by clicking "Attach". Select the documents you'd like to share and click "Open" and your documents will be uploaded.

There is a limit of 10 documents that can be uploaded via this portal. If you would like to share more documents, share them via email to **DueDiligence\_Support@mandg.com** and our team will acknowledge receipt and review the documents shared.

| IDENTIFICATION OF RESIDEN                                                     | TIAL ADDRESS (i)                       |                                                                                                    |  |
|-------------------------------------------------------------------------------|----------------------------------------|----------------------------------------------------------------------------------------------------|--|
| REQUIREMENT DETAILS<br>We are required to verify your<br>residential address. | INSTRUCTIONS<br>Documents not avalible | DOCUMENTS<br>ATTACH<br>Only zip, pdf, doc, docx, xlsx, txt, jpeg , jpg files of<br>size less than 30MB are allowed |  |
| Please provide an appropriate certified <b>Read More</b>                      |                                        |                                                                                                    |  |

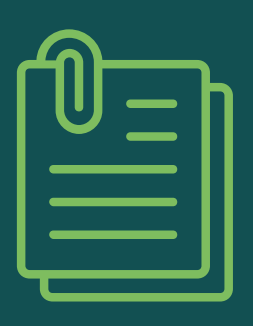

# 07. What if I didn't click Save or Submit? Is it mandatory?

 $\mathbf{A}$ 

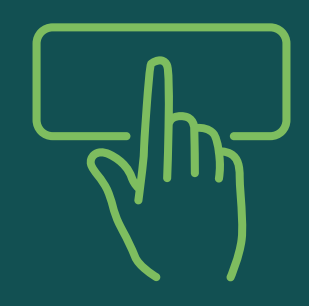

Please ensure that you click "**submit**" once you have uploaded all documents and your comments, in order that we can review the information you have provided.

| M<br>& | G |                                                                                                    |                                                                                |     |  |
|--------|---|----------------------------------------------------------------------------------------------------|--------------------------------------------------------------------------------|-----|--|
|        |   | Pending<br><b>Requirement</b>                                                                                                | E-Submit                                                                       | ×   |  |
|        |   | EVIDENCE OF L<br>REQUIREMENT D<br>Registered Addre<br>Note: Registered<br>Incorporation ad<br>BUSINESS IDEN<br>PROVIDE TAX I | <text><text><text><text><text><text></text></text></text></text></text></text> | SAV |  |
|        |   |                                                                                                    |                                                                                |     |  |

# Read declaration and accept to submit

# <image><image><image><image><image><image><image><image>

# **08.** What does the sections on "Pending Requirements" mean?

 $\checkmark$ 

You have an "i" icon on each requirement, which confirms the requirement details and what documents are acceptable.

However if you have any questions, you can mail us your queries to DueDiligence\_Support@mandg.com

| IDENTIFICATION OF RESIDENTIAL ADDRESS   REQUIREMENT DETAILS   NSTRUCTIONS   Ve are required to verify your<br>residential address.   Please provide an appropriate<br>certified Read More     Documents not available     Documents not available     ATTACH   Size less than 30MB are allowed                                                 | ← Requirement                                         | UATSS139          | AA Advisors Europe Limited |                                                                    |
|----------------------------------------------------------------------------------------------------|-------------------------------------------------------|-------------------|----------------------------|--------------------------------------------------------------------|
| REQUIREMENT DETAILS       INSTRUCTIONS       DOCUMENTS         We are required to verify your residential address.       Documents not available       ATTACH         Please provide an appropriate certified Read More       Verified Read More       Only zip, pdf, doc, docx, xlsx, txt, jpeg, jpg files of size less than 30MB are allowed |                                                       | F RESIDENTIAL ADD | DRESS                      |                                                                    |
| We are required to verify your residential address.       Documents not avalible       ATTACH         Please provide an appropriate certified Read More       Only zip, pdf, doc, docx, xlsx, txt, jpeg, jpg files of size less than 30MB are allowed                                                                                          | REQUIREMENT DETAILS                                   | 11                | NSTRUCTIONS                | DOCUMENTS                                                          |
| Please provide an appropriate size less than 30MB are allowed certified <b>Read More</b>                                                                                                    | We are required to veri<br>residential address.       | fy your D         | ocuments not avalible      | ATTACH<br>Only zip, pdf, doc, docx, xlsx, txt, jpeg , jpg files of |
|                                                                                                    | Please provide an appro<br>certified <b>Read More</b> | opriate           |                            | size less than 30MB are allowed                                    |
|                                                                                                    |                                                       |                   |                            |                                                                    |

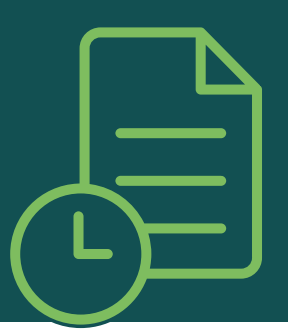

| REQUIREMENT DETAILS                                                                                                    | ×          |
|----------------------------------------------------------------------------------------------------|------------|
| Identification of Residential address                                                                                                    |            |
| Requirement Description                                                                                                    |            |
| Requirement details                                                                                                    |            |
| We are required to verify your residential address.                                                                                                    |            |
| Please provide an appropriate certified document from a acceptable documents list.                                                                                                    | the        |
| The document used to verify your address can not be th same document used to verify your identity.                                                                                                    | e          |
| Acceptable documents:                                                                                                    |            |
| <ul> <li>Utility bill (i.e.: landline telephone, gas, electricity or water bill less than 3 months old. Mobile phone bills are not acceptable.)</li> <li>Bank statement (less than 3 months old)</li> <li>Full current driving licence (paper)</li> </ul> |            |
| • Full current driving licence (photocard)                                                                                                    |            |
| <ul> <li>National identity card (with photo and address) issued<br/>a central or state government authority (i.e.: national ID<br/>cards, residence permit, Northern Ireland voters card, va<br/>Shotgun or firearms certificate - UK only)</li> </ul>    | by<br>alid |

# 09. What if I am not the correct contact?

 $\mathbf{V}$ 

If you have the correct contact details, you can share this information by mailing us at, DueDiligence\_Support@mandg.com

If you do not know the correct contact details, please still let us know so that we can update our records for future correspondence.

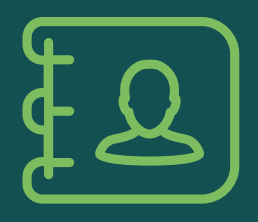

# 10. What is a Captcha? Why am I supposed to enter it ?

 $\mathbf{V}$ 

# The captcha is a random string which restricts bots from trying to log in into the client portal.

If you have entered the captcha wrong the 1st time, you have the **option to refresh** it by clicking on the **refresh icon** below which will generate a new string for you to try.

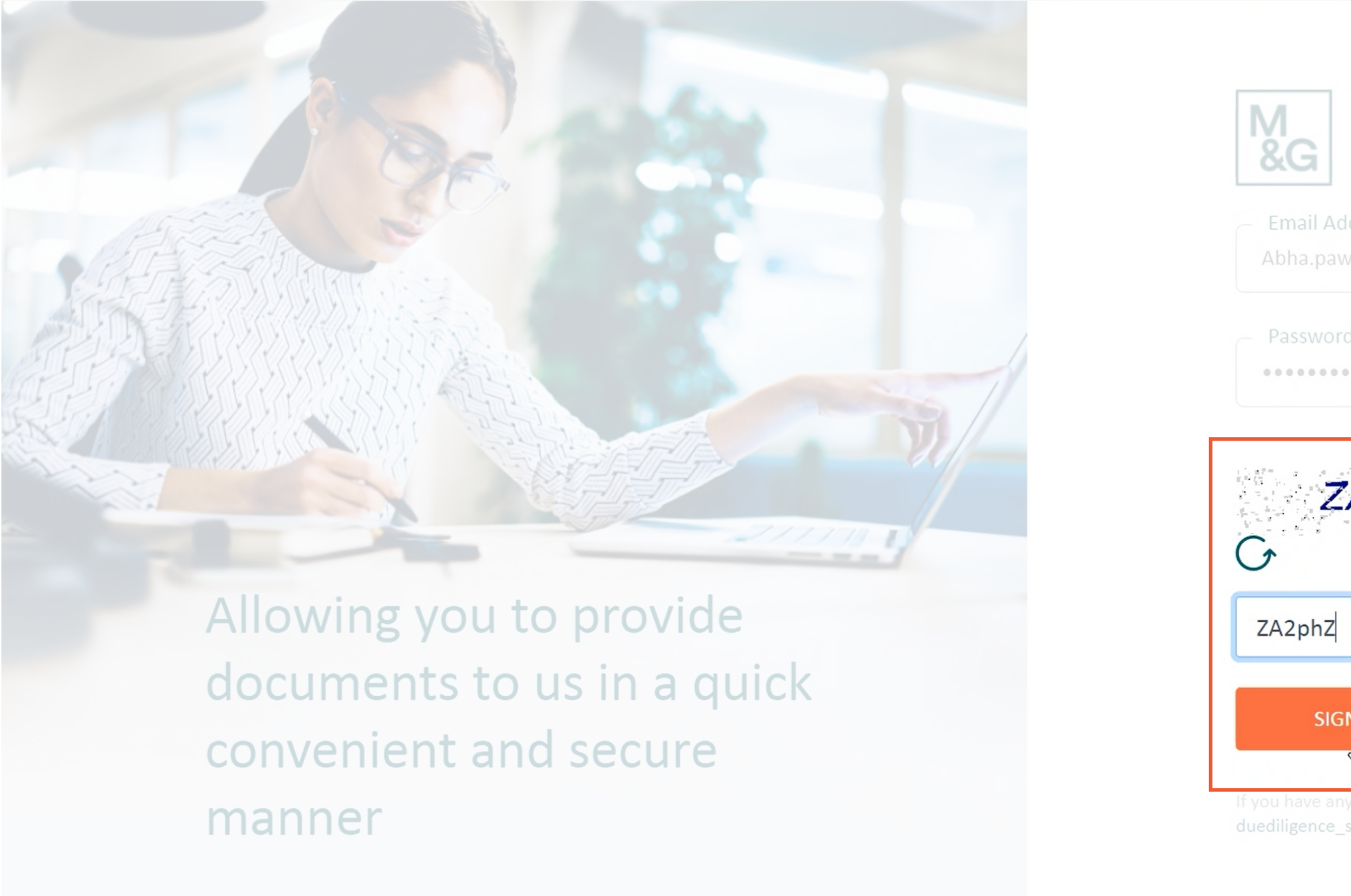

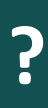

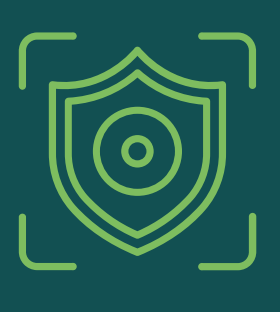

| estions, you can mail us at                                                                                                    |                              |    |  |  |
|----------------------------------------------------------------------------------------------------|------------------------------|----|--|--|
| eclerx.com Forgot password ?                                                                                                    |                              |    |  |  |
| eclerx.com  Forgot password ?  Provide a state of the state of the sta |                              |    |  |  |
| ss<br>@eclerx.com Forgot password ?                                                                                                    |                              |    |  |  |
| eclerx.com                                                                                                    |                              |    |  |  |
| ess<br>@eclerx.com<br>Forgot password ?                                                                                                    |                              |    |  |  |
| @eclerx.com Forgot password ?                                                                                                    | 220                          |    |  |  |
| Forgot password ?                                                                                                    | a dary com                   |    |  |  |
| Forgot password ?                                                                                                    | @eclerx.com                  |    |  |  |
| Estions, you can mail us at                                                                                                    |                              |    |  |  |
| Forgot password ?                                                                                                    |                              |    |  |  |
| Forgot password ?                                                                                                    |                              |    |  |  |
| Forgot password ?                                                                                                    |                              |    |  |  |
| 2phZ<br>estions, you can mail us at                                                                                                    |                              | E. |  |  |
| 2phZ<br>V<br>Nestions, you can mail us at                                                                                                    | and the product              |    |  |  |
| N<br>Nestions, you can mail us at                                                                                                    | 2chZ                         |    |  |  |
| N<br>Nestions, you can mail us at                                                                                                    |                              |    |  |  |
| N<br>Nestions, you can mail us at                                                                                                    |                              |    |  |  |
| lestions, you can mail us at                                                                                                    |                              |    |  |  |
| Nestions, you can mail us at                                                                                                    |                              |    |  |  |
| N<br>restions, you can mail us at                                                                                                    |                              |    |  |  |
| lestions, you can mail us at                                                                                                    |                              |    |  |  |
| lestions, you can mail us at                                                                                                    | N                            |    |  |  |
| iestions, you can mail us at                                                                                                    |                              |    |  |  |
| iestions, you can mail us at                                                                                                    |                              |    |  |  |
|                                                                                                    | lestions, you can mail us at | •  |  |  |

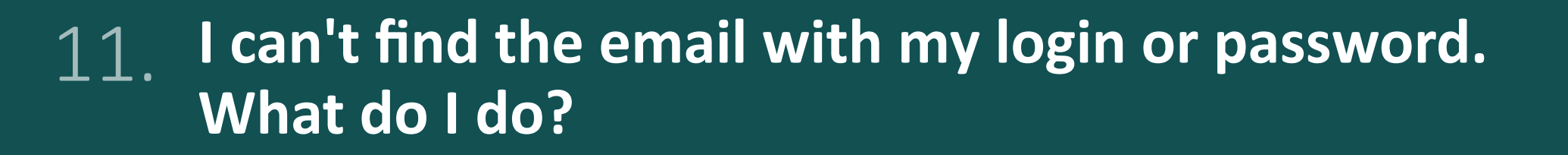

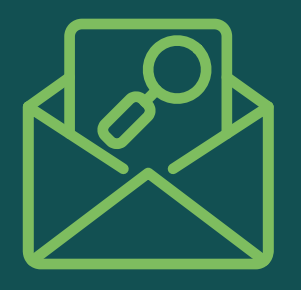

# $\checkmark$

Please try a keyword search in your email inbox:

You can search from the sender: **DueDiligence\_Support@mandg.com** or you can use any of the keywords in the standard subject like "**Action Required**".

For example this is the subject: "[Legal Entity Name] – Action Required"

If you continue to have issues locating the password email, You can click on "Forgot Password" and a new "one time password" will be emailed to you which can be used to login.

From: duediligence\_support@mandg.com<duediligence\_support@mandg.com>

Sent: Tuesday, February 15, 2022 9:28 PM To: Douglas.Mcleod@mandg.com

Subject: CenterPoint Energy, Inc. – Action Required

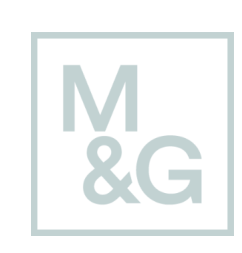

Dear Douglas Mcleod,

As a regulated Financial Services firm, M&G plc must demonstrate that it has completed appropriate levels of due diligence on all organisations and individuals we do business with, including any associated parties. M&G plc is subject to ongoing regulatory requirements to maintain information it holds and must ensure our information is kept up to date. As such, M&G plc requires relevant and appropriate information from you in order to ensure our records remain accurate.

You have been identified as the primary contact to support this activity. If this is not the case, please provide the contact details of the relevant individual, including their name, e-mail address and telephone number.

| Our Reference | UAT_OR_001               | Country | United Kingdom |  |  |
|---------------|--------------------------|---------|----------------|--|--|
| Name          | CenterPoint Energy, Inc. |         |                |  |  |

# Information requested

Details of the information required and how to send it to us can be found by accessing our due diligence portal. Our portal enables you to provide electronic copies of key legal and regulatory documents to us in a quick, convenient and secure manner.

# Please log in to <u>https://ecmoutreachariel.eclerx.com/</u> using the details below:

Username <u>Douglas.Mcleod@mandg.com</u>

Please use the password you set up previously to access the M&G due diligence portal. If you have forgotten your password you can reset it by selecting 'forgot password' on the log in page and following the instructions. If you have any issues accessing the portal or have any queries then contact us at <u>Duediligence Support@Mandg.com</u>.